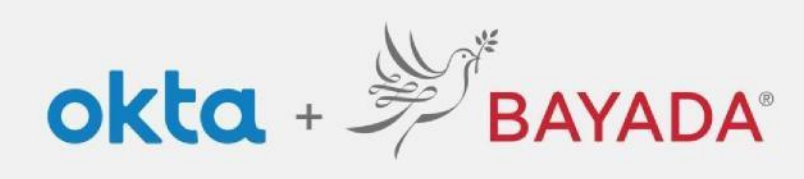

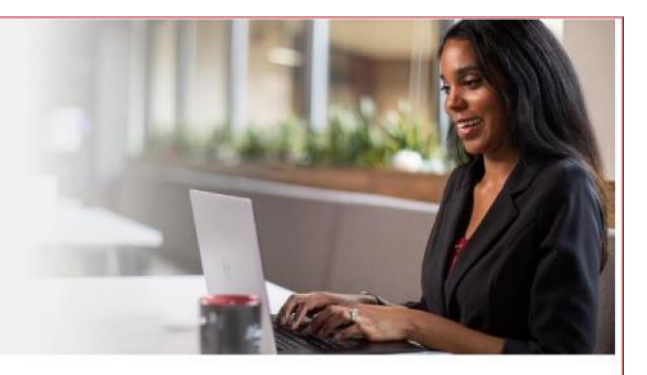

## Cambiar la contraseña o desbloquear la cuenta por SMS

Elementos requeridos Dispositivo con conexión a Internet

**Steps** 

- 1. En un navegador de Internet (Internet Explorer, Firefox, Safari, Edge o Chrome), ingrese en bayada.okta.com
- 2. Haga clic en Need help signing in? (¿necesita ayuda para iniciar sesión?), luego haga clic en Forgot Password (olvidé la contraseña).
- 3. En la página de restablecimiento de la contraseña, introduzca su correo electrónico o nombre de usuario (todo lo que precede al símbolo @) y elija SMS
- 4. Deberías recibir un texto con tu código
- 5. Escriba su código y haga clic en Verify
- 6. Responda a su pregunta de seguridad y haga clic en Reset Password
- 7. Introduzca una nueva contraseña dos veces y haga clic en Reset Password
- 8. You may be prompted to use Multi-Factor Authentication (MFA) to continue
- 9. Tu nueva contraseña está configurada

| Sign In  Sername  ahofmann  Passoord  Sign In  Sessoord  Sign In  Sessoord  Sign In  Sessoord  Sign In  Sessoord  Sign In  Sessoord  Sign In  Sign In  Sign | Reset Password Email or Username ahofmann@bayada.com SMS or Volce Call can only be used if a mobile phone number has been configured. Reset via SMS Reset via SMS Reset via Volce Call Reset via Email Back to sign in Cant access email |
|----------------------------------------------------------------------------------------------------|----------------------------------------------------------------------------------------------------|
| Sign in     Jagman       Jagman     Jagman       Jagman     Jagman       Jagman     Jagman       Jagman     Jagman       Jagman     Jagman       Jagman     Jagman       Jagman     Jagman       Jagman     Jagman       Sign in     Jagman       Sign in     Jagman       Sign in     Jagman       Jagman     Jagman       Jagman     Jagman <t< th=""><th>Email or Username ahofmann@bayada.com SMS or Voice Call can only be used if a mobile phone number has been configured. Reset via SMS Reset via Voice Call Reset via Voice Call Back to sign in Can't access email</th></t<>                                                                                                    | Email or Username ahofmann@bayada.com SMS or Voice Call can only be used if a mobile phone number has been configured. Reset via SMS Reset via Voice Call Reset via Voice Call Back to sign in Can't access email                        |
| Jsername       akofmann         Password       akofmann         Password                                                                                                    | ahofmann@bayada.com<br>SMS or Voice Call can only be used if a mobile<br>phone number has been configured.<br>Reset via SMS<br>Reset via Voice Call<br>Reset via Email<br>Back to sign in Can't access email                             |
| ahofmann Password Password Pa | anomanngbayada.com<br>SMS or Volce Call can only be used if a mobile<br>phone number has been configured.<br>Reset via SMS<br>Reset via Volce Call<br>Reset via Email<br>Back to sign in Can't access email                              |
| Password    Password     Remember me     Sign In   Sign In     Method heigs signing int                                                                                                    | SMS or Volce Call can only be used if a mobile phone number has been configured.                                                                                                    |
| Remember me  Sign In  Sign In  Require halp signing in?  Require halp signing in?  Privacy Policy Call the Help Denk - 25727 9000  Help  Don't have an account? Sign up                                                                                                    | Reset via SMS   Reset via Voice Call   Reset via Email  Back to sign in  Can't access email                                                                                                    |
| Remember me  Sign In  Red help signing ant  Need help signing int  Need help signing int  Need help signing int  Unlock account?  Sign up  Don't have an account? Sign up  Don't have an account? Sign up                                                                                                    | Reset via SMS Reset via Voice Call Reset via Email Back to sign in Can't access email                                                                                                    |
| Remember me  Sign In  Sign In  Seed help signing in  Need help signing in  Need help signing in  Need help signing in  Sign up  Son't have an account? Sign up  Don't have an account? Sign up  Don't have an account? Sign up                                                                                                    | Reset via Voice Call<br>Reset via Email<br>Back to sign in Can't access email                                                                                                    |
| Sign in weed help signing in? Don't have an account? Sign up                                                                                                    | Reset via Voice Call<br>Reset via Email<br>Back to sign in Can't access email                                                                                                    |
| Sign in         Keed heig signing in*         Don't have an account? Sign up         Weed heig signing in*         Unicot account? Sign up         Don't have an account? Sign up         Don't have an account? Sign up                                                                                                    | Reset Via Voice Call<br>Reset Via Email<br>Back to sign in Can't access email                                                                                                    |
| Veed help signing an?  Don't have an account? Sign up  Don't have an account? Sign up  Don't have an account? Sign up  Don't have an account? Sign up                                                                                                    | Reset via Email<br>Back to sign in Can't access email                                                                                                    |
| 20rit have an account? Sign up Unick account? Privacy Policy Call the Heig Desk - 25:723:9000 Heig Don't have an account? Sign up Don't have an account? Sign up                                                                                                    | Reset via Email<br>Back to sign in Can't access email                                                                                                    |
| Don't have an account? Sign up                                                                                                    | Back to sign in Can't access email                                                                                                    |
| Can the weight an account? Sign up                                                                                                    | Back to sign in Can't access email                                                                                                    |
| Don't have an account? Sign up                                                                                                    |                                                                                                    |
| Don't have an account? Sign up                                                                                                    |                                                                                                    |
|                                                                                                    | N.*                                                                                                    |
| BAYADA                                                                                                    | No.24                                                                                                    |
| BATADA<br>Prezentor                                                                                                    | DAVADA                                                                                                    |
|                                                                                                    | PREVIEW                                                                                                    |
|                                                                                                    |                                                                                                    |
|                                                                                                    |                                                                                                    |
| Enter verification code sent via SMS                                                                                                    | Answer Forgotten Password Challenge                                                                                                    |
| Enter Code                                                                                                    | What is the name of your first stuffed                                                                                                    |
|                                                                                                    | animai?                                                                                                    |
| 189705 Sent                                                                                                    | Answer                                                                                                    |
| Verify                                                                                                    | Show                                                                                                    |
| Didn't receive a code? Reset via email                                                                                                    | Reset Password                                                                                                    |
| Bask to clan in                                                                                                    |                                                                                                    |

REV 2.10.2022 BAYADA Home Health Care